## Hoofdstuk 4. Databeheer – Oefenreeks – Oplossingen

### Oefening 4.1. Databestand aanmaken.

### Antwoord:

## **Stap 1.** Vragen omzetten in variabelen in de *Variable View*.

| 🔄 *Untitled2              | *Untitled2 [DataSet3] - IBM SPSS Statistics Data Editor — 🗇 🗙 |                              |                   |                      |                        |                 |                        |                   |                   |               |         |                 |           |
|---------------------------|---------------------------------------------------------------|------------------------------|-------------------|----------------------|------------------------|-----------------|------------------------|-------------------|-------------------|---------------|---------|-----------------|-----------|
| <u>F</u> ile <u>E</u> dit | <u>V</u> iew <u>D</u> ata                                     | <u>T</u> ransform <u>A</u> n | alyze <u>G</u> ra | aphs <u>U</u> tiliti | es E <u>x</u> tensions | Window          | <u>H</u> elp           |                   |                   |               |         |                 |           |
| 😂 H                       |                                                               |                              |                   |                      | 14 M                   |                 | IIII 🕢 💽               | Q                 |                   |               |         |                 |           |
|                           | Name                                                          | Туре                         | Width             | Decimals             |                        | Label           |                        | Values            | Missing           | Columns       | Align   | Measure         | Role      |
| 1                         | W1_Geslacht                                                   | Numeric                      | 12                | 0                    | Wat is jouw ges        | lacht?          |                        | {0, Man}          | 999               | 12            | 端 Right | \delta Nominal  | 🔪 Input 🦛 |
| 2                         | W1_Gebjaar                                                    | Numeric                      | 12                | 0                    | Wat is jouw geb        | oortejaar?      |                        | None              | 999               | 12            | 遍 Right | I Scale         | 🔪 Input   |
| 3                         | W1_Nationaliteit                                              | Numeric                      | 12                | 0                    | Wat is je nationa      | aliteit?        |                        | {1, lk ben in Bel | 999               | 12            | 疆 Right | \delta Nominal  | 🔪 Input   |
| 4                         | W1_Diploma                                                    | Numeric                      | 12                | 0                    | Wat is momente         | eel je hoogst   | behaalde diploma?      | {1, Geen diplom   | 999               | 12            | 遍 Right | Ordinal         | 🔪 Input   |
| 5                         | W1_Burg_staat                                                 | Numeric                      | 12                | 0                    | Wat is je huidige      | e burgerlijke s | staat?                 | {1, Ongehuwd}     | 999               | 12            | 署 Right | \delta Nominal  | 🔪 Input   |
| 6                         | W1_ACT                                                        | Numeric                      | 12                | 0                    | Welke situatie is      | s het meest o   | p jou van toepassi     | {1, lk studeer th | 999               | 12            | 遍 Right | \delta Nominal  | 🔪 Input   |
| 7                         | W1_Relatiesta                                                 | Numeric                      | 12                | 0                    | Ben je momente         | el in een rela  | tie met iemand?        | {0, Nee}          | 999               | 12            | 端 Right | \delta Nominal  | S Input   |
| 8                         | W1_Gesl_Part                                                  | Numeric                      | 12                | 0                    | Wat is het gesla       | acht van jouw   | partner?               | {0, Man}          | 999               | 12            | Right   | \delta Nominal  | 🔪 Input   |
| 9                         | W1_Relduur                                                    | Numeric                      | 12                | 0                    | Hoelang ben je a       | al samen met    | je partner? (in jaren) | None              | 999               | 12            | 端 Right | I Scale         | 🔪 Input   |
| 10                        | W1_Leefsit                                                    | Numeric                      | 12                | 0                    | Welke van de vo        | lgende situat   | ies is op jou het m    | {1, lk woon sam   | 999               | 12            | 疆 Right | \delta Nominal  | S Input   |
| 11                        |                                                               |                              |                   |                      |                        |                 |                        |                   |                   |               |         |                 |           |
| 12                        |                                                               |                              |                   |                      |                        |                 |                        |                   |                   |               |         |                 |           |
| 13                        |                                                               |                              |                   |                      |                        |                 |                        |                   |                   |               |         |                 |           |
| 14                        |                                                               |                              |                   |                      |                        |                 |                        |                   |                   |               |         |                 |           |
| 15                        |                                                               |                              |                   |                      |                        |                 |                        |                   |                   |               |         |                 |           |
| 16                        |                                                               |                              |                   |                      |                        |                 |                        |                   |                   |               |         |                 |           |
| 17                        |                                                               |                              |                   |                      |                        |                 |                        |                   |                   |               |         |                 |           |
| 18                        |                                                               |                              |                   |                      |                        |                 |                        |                   |                   |               |         |                 |           |
| 19                        |                                                               |                              |                   |                      |                        |                 |                        |                   |                   |               |         |                 |           |
| 20                        |                                                               |                              |                   |                      |                        |                 |                        |                   |                   |               |         |                 |           |
| 21                        |                                                               |                              |                   |                      |                        |                 |                        |                   |                   |               |         |                 |           |
| 22                        |                                                               |                              |                   |                      |                        |                 |                        |                   |                   |               |         |                 |           |
|                           | 4                                                             |                              |                   | -                    |                        |                 |                        |                   |                   |               | -       |                 | Þ         |
| Data View                 | Variable View                                                 |                              |                   |                      |                        |                 |                        |                   |                   |               |         |                 |           |
|                           |                                                               |                              |                   |                      |                        |                 |                        | IBM SPS           | S Statistics Proc | essor is read | ty 🛃    | Unicode:ON Clas | ssic      |

## Stap 2. Antwoorden omzetten in waarden in de Data View.

| 🔚 *Untitled2     | *Untitled2 [DataSet3] - IBM SPSS Statistics Data Editor — 🗇 🗙 |       |             |                |                        |                     |       |               |          |                        |                       |            |                |           |
|------------------|---------------------------------------------------------------|-------|-------------|----------------|------------------------|---------------------|-------|---------------|----------|------------------------|-----------------------|------------|----------------|-----------|
| <u>Eile Edit</u> | <u>V</u> iew <u>D</u> ata                                     | Trans | sform Analy | te <u>G</u> ra | aphs <u>U</u> tilities | Extensions <u>W</u> | indow | <u>H</u> elp  |          |                        |                       |            |                |           |
| 😑 H              |                                                               |       |             |                | ۴ 📄 🖿                  | AA -                |       | 1 d           | ●        |                        |                       |            |                |           |
| 32 : W1_Diplo    | ma                                                            |       |             |                |                        |                     |       |               |          |                        |                       | Vis        | ible: 10 of 10 | Variables |
|                  | 💰 W1_Ges                                                      | lacht | 🛷 W1_Gebj   | aar            | W1_Nationalitei<br>t   | W1_Diplon           | na 🦧  | W1_Burg_staat | 🗞 W1_ACT | 💊 W1_Relatiestat<br>us | & W1_Gesl_Partn<br>er | W1_Relduur | 🖧 W1_Le        | efsit     |
| 1                |                                                               | 1     | 1           | .999           | 1                      |                     | 2     | 1             | 1        | 1                      | 0                     | 2          |                | 3 🗂       |
| 2                |                                                               |       |             |                |                        |                     |       |               |          |                        |                       |            |                |           |
| 3                |                                                               |       |             |                |                        |                     |       |               |          |                        |                       |            |                |           |
| 4                |                                                               |       |             |                |                        |                     |       |               |          |                        |                       |            |                |           |
| 5                |                                                               |       |             |                |                        |                     |       |               |          |                        |                       |            |                |           |
| 6                |                                                               |       |             |                |                        |                     |       |               |          |                        |                       |            |                |           |
| 7                |                                                               |       |             |                |                        |                     |       |               |          |                        |                       |            |                |           |
| 8                |                                                               |       |             |                |                        |                     |       |               |          |                        |                       |            |                |           |
| 9                |                                                               |       |             | _              |                        |                     | _     |               |          |                        |                       |            |                |           |
| 10               |                                                               |       |             | _              |                        |                     | _     |               |          |                        |                       |            |                |           |
| 11               |                                                               |       |             |                |                        |                     |       |               |          |                        |                       |            |                |           |
| 12               |                                                               |       |             |                |                        |                     |       |               |          |                        |                       |            |                |           |
| 13               |                                                               |       |             |                |                        |                     | _     |               |          |                        |                       |            |                | _         |
| 14               |                                                               |       |             |                |                        |                     | _     |               |          |                        |                       |            |                |           |
| 15               |                                                               |       |             |                |                        |                     | _     |               |          |                        |                       |            |                |           |
| 16               |                                                               |       |             | _              |                        |                     | _     |               |          |                        |                       |            |                |           |
| 1/               |                                                               |       |             | _              |                        |                     | _     |               |          |                        |                       |            |                |           |
| 18               |                                                               |       |             |                |                        |                     | _     |               |          |                        |                       |            |                |           |
| 19               |                                                               |       |             | _              |                        |                     |       |               |          |                        |                       |            |                |           |
| 20               | 4                                                             |       |             |                |                        |                     |       |               |          |                        |                       |            |                | -         |
|                  |                                                               |       |             |                |                        |                     |       |               |          |                        |                       |            |                |           |
| Data View        | Data View Variable View                                       |       |             |                |                        |                     |       |               |          |                        |                       |            |                |           |
|                  | IBM SPSS Statistics Processor is ready 🕌 Unicode:ON Classic   |       |             |                |                        |                     |       |               |          |                        |                       |            |                |           |

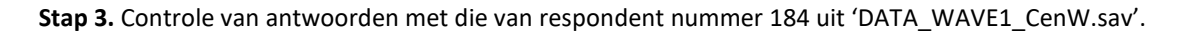

| 🔄 *DATA     | 🔒 "DATA, WAVE1_CenW.sav [DataSet2] - IBM SPSS Statistics Data Editor — 🗇 🗙 |        |           |             |                  |                |            |            |                 |                        |                        |                     |                           |
|-------------|----------------------------------------------------------------------------|--------|-----------|-------------|------------------|----------------|------------|------------|-----------------|------------------------|------------------------|---------------------|---------------------------|
| <u>File</u> | dit <u>V</u> iew                                                           | Data   | Transform | Analyze     | Graphs Utilities | Extensions     | Window     | Help       |                 |                        |                        |                     |                           |
|             | He                                                                         |        |           | ∼ 📱         | 📥 🗐 🛛            |                |            | 1 - C      |                 |                        |                        |                     |                           |
| 168 : Nur   | nmer                                                                       | 184    |           |             |                  |                |            |            |                 |                        |                        | Vis                 | sible: 66 of 66 Variables |
|             | al a                                                                       | Nummer | - 🕹 W     | /1_Geslacht | 🔗 W1_Gebjaar     | 😞 W1_Nati<br>t | onalitei 🔒 | W1_Diploma | 🗞 W1_Burg_staat | 🗞 W1_ACT               | 😞 W1_Relatiestat<br>us | N1_Gesl_Partn<br>er | & W1_Relduur              |
| 156         |                                                                            |        | 172       |             | 1 1.99           | 99             | 1          | 2          | 1               | 1                      | 1                      | 0                   | 4 🛋                       |
| 157         |                                                                            |        | 173       |             | 1 1.99           | 99             | 1          | 2          | 1               | 1                      | 1                      | 0                   | 4                         |
| 158         |                                                                            |        | 174       |             | 1 1.99           | 99             | 1          | 2          | 1               | 1                      | 1                      | 0                   | 4                         |
| 159         |                                                                            |        | 175       |             | 1 1.99           | 99             | 1          | 2          | 1               | 1                      | 1                      | 0                   | 3                         |
| 160         |                                                                            |        | 176       |             | 1 1.99           | 99             | 1          | 2          | 1               | 1                      | 1                      | 0                   | 2                         |
| 161         |                                                                            |        | 177       |             | 1 1.99           | 99             | 1          | 2          | 1               | 1                      | 1                      | 0                   | 4                         |
| 162         |                                                                            |        | 178       |             | 1 1.99           | 99             | 1          | 2          | 1               | 1                      | 1                      | 0                   | 2                         |
| 163         |                                                                            |        | 179       |             | 1 1.99           | 99             | 1          | 2          | 1               | 1                      | 0                      | 999                 | 999                       |
| 164         |                                                                            |        | 180       |             | 1 1.99           | 99             | 1          | 2          | 1               | 1                      | 1                      | 0                   | 3                         |
| 165         | _                                                                          |        | 181       |             | 1 1.99           | 99             | 3          | 2          | 1               | 1                      | 1                      | 0                   | 2                         |
| 166         |                                                                            |        | 182       |             | 1 1.99           | 99             | 1          | 2          | 1               | 1                      | 0                      | 999                 | 999                       |
| 167         |                                                                            |        | 183       |             | 1 1.99           | 99             | 1          | 2          | 1               | 1                      | 0                      | 999                 | 999                       |
| 168         |                                                                            |        | 184       |             | 1 1.99           | 99             | 1          | 2          | 1               | 1                      | 1                      | 0                   | 2                         |
| 169         |                                                                            |        | 185       |             | 1 1.99           | 99             | 1          | 2          | 1               | 1                      | 0                      | 999                 | 999                       |
| 170         |                                                                            |        | 186       |             | 1 1.99           | 99             | 1          | 2          | 1               | 1                      | 0                      | 999                 | 999                       |
| 171         |                                                                            |        | 187       |             | 1 1.99           | 99             | 1          | 2          | 1               | 1                      | 1                      | 1                   | 1                         |
| 172         |                                                                            |        | 188       |             | 1 1.99           | 99             | 1          | 2          | 1               | 1                      | 0                      | 999                 | 999                       |
| 173         |                                                                            |        | 189       |             | 1 1.99           | 99             | 1          | 2          | 1               | 1                      | 0                      | 999                 | 999                       |
| 174         |                                                                            |        | 190       |             | 1 1.99           | 99             | 1          | 2          | 1               | 1                      | 0                      | 999                 | 999                       |
| 175         |                                                                            |        | 191       |             | 1 1.99           | 99             | 1          | 2          | 1               | 1                      | 1                      | 0                   | 5 👻                       |
|             | 1                                                                          |        |           |             |                  |                |            |            |                 |                        |                        |                     | 1                         |
| Data Vie    | w Variable                                                                 | View   |           |             |                  |                |            |            |                 |                        |                        |                     |                           |
|             |                                                                            |        |           |             |                  |                |            |            | IBM S           | SPSS Statistics Proces | ssor is ready 🛃        | Unicode:ON          | Classic                   |

## Oefening 4.2. Frequenties.

Antwoord: 15 % van de respondenten rapporteerde coronasymptomen (de drie laatste categorieën opgeteld).

Stap 1. Frequentietabel opvragen.

| 🍓 *D             | ATA_WA | VE1_Cen | N.sav [Da    | taSet2] - IBM | SPSS Statist        | ics Data Ed             |            |            | U            |                         |           |          |
|------------------|--------|---------|--------------|---------------|---------------------|-------------------------|------------|------------|--------------|-------------------------|-----------|----------|
| <u>F</u> ile     | Edit   | View    | <u>D</u> ata | Transform     | Analyze             | <u>G</u> raphs          | Utilities  | Extensions | Window       | <u>H</u> elp            |           |          |
|                  |        |         |              |               | Po <u>w</u><br>Meta | er Analysis<br>Analysis |            | 4          |              |                         | Q         |          |
| 168 : W1_Leefsit |        |         | Repo         | Reports       |                     |                         |            |            |              |                         |           |          |
|                  |        |         | Nummer       | w 🗞 W         | D <u>e</u> so       | riptive Stat            | tistics    | •          | 123 Erequen  | cies                    | urg_staat | 🗞 W1_ACT |
|                  | 4      |         |              | 1             | Baye                | sian Statis             | tics       | *          | Descript     | ives                    | - 1       |          |
|                  | 2      |         |              | 2             | Ta <u>b</u> le      | es                      |            | *          | E Populati   | on Descriptives         | 1         |          |
|                  | 3      |         |              | 3             | Com                 | pare Mean               | S          | *          | A Explore.   |                         | 1         |          |
|                  | 4      |         |              | 4             | Gene                | eral Linear             | Model      | *          | Crosstal     | 15                      | 1         |          |
|                  | 5      |         |              | 5             | Gene                | eralized Lin            | ear Models | *          |              | alveie                  | 1         | 1        |
|                  | 6      |         |              | 7             | Mixe                | Models                  |            | *          | Dotio        | aiyolo                  | 1         | 1        |
|                  | 7      |         |              | 8             | Corre               | elate                   |            | *          | <u>r</u> auo |                         | 1         | 1        |
|                  | 8      |         |              | 9             | Regr                | ession                  |            | *          | Proportio    | on Confidence Intervals | 1         | 1        |
|                  | 9      |         |              | 10            | L <u>o</u> gli      | near                    |            | *          | P-P Plots    | š                       | 1         | 1        |
|                  | 10     |         |              | 11            | Neur                | al Network              | S          | *          | 🛃 Q-Q Plot   | S                       | 1         | 1        |
|                  | 11     |         |              | 12            | Clas                | si <u>f</u> y           |            | *          | 1            | 2                       | 1         | 1        |
|                  | 12     | 13      |              | Dime          | Dimension Reduction |                         | *          | 1          | 1            | 1                       | 1         |          |

**Stap 2.** Klik op *OK* of klik op *Paste* indien je het SPSS-commando in je *Syntax Editor* wilt plakken.

| ta Frequencies                                                                                                    | ×                                                           |
|----------------------------------------------------------------------------------------------------|-------------------------------------------------------------|
| Nummer       ✓ <ul> <li>W1_Geslacht</li> <li>W1_Gebjaar</li> <li>W1_Diploma</li> <li>W1_Diploma</li> <li>W1_AcT</li> <li>W1_AcT</li> <li>W1_Gesl_Partner</li> <li>W1_Relduur</li> <li>W1_Leefsit</li> </ul> | <u>Statistics</u><br>Charts<br>Eormat<br>Style<br>Bootstrap |
| Display frequency tables     OK Paste Reset Cancel Help                                                                                                    |                                                             |
|                                                                                                    |                                                             |

## Output.

#### W1\_Corona Duid aan wat voor jou van toepassing is:

|       |                                                                                                    | Frequency | Percent | Valid Percent | Cumulative<br>Percent |
|-------|----------------------------------------------------------------------------------------------------|-----------|---------|---------------|-----------------------|
| Valid | 1 lk heb geen<br>symptomen van het<br>coronavirus                                                                                                    | 1.717     | 85,0    | 85,0          | 85,0                  |
|       | 2 lk heb wel symptomen<br>van het coronavirus maar<br>heb geen medisch<br>onderzoek/test<br>ondergaan                                                      | 286       | 14,2    | 14,2          | 99,2                  |
|       | 3 lk heb wel symptomen<br>van het coronavirus, heb<br>een medisch<br>onderzoek/test<br>ondergaan die<br>bevestigde dat ik niet aan<br>het coronavirus lijd | 8         | ,4      | ,4            | 99,6                  |
|       | 4 lk heb wel symptomen<br>van het coronavirus, heb<br>een medisch<br>onderzoek/test<br>ondergaan die<br>bevestigde dat ik aan het<br>coronavirus lijd      | 9         | ,4      | ,4            | 100,0                 |
|       | Total                                                                                                    | 2.020     | 100,0   | 100,0         |                       |

### Oefening 4.3. Cases toevoegen.

**Antwoord**: 71.2 % heeft een relatie in het oorspronkelijke databestand. 71.3 % heeft een relatie in het nieuwe databestand.

Stap 1. Frequentietabel opvragen.

#### ata \*DATA\_WAVE1\_CenW.sav [DataSet2] - IBM SPSS Statistics Data Editor

| <u>F</u> ile | Edit             | View | Data  | Transform | Analyze           | <u>G</u> raphs                           | Utilities  | Extensions | Window      | <u>H</u> elp            |           |          |  |
|--------------|------------------|------|-------|-----------|-------------------|------------------------------------------|------------|------------|-------------|-------------------------|-----------|----------|--|
|              |                  |      |       | 5         | Pow<br>Meta       | Po <u>w</u> er Analysis<br>Meta Analysis |            |            | 📰 📰 📲 🕢 💽 🔍 |                         |           |          |  |
| 168 : V      | 168 : W1_Leefsit |      |       | Rep       | Reports           |                                          |            |            |             |                         |           |          |  |
|              |                  | đ    | Numme | r 💰 V     | /1_ D <u>e</u> so | criptive Stat                            | tistics    | •          | 123 Erequen | cies                    | urg_staat | 💑 W1_ACT |  |
|              |                  |      |       |           | Baye              | sian Statis                              | tics       | •          | Descript    | ives                    |           |          |  |
| 1            | 1                |      |       | 1         | Table             | es                                       |            |            |             |                         | 1         | 1        |  |
| 2            | 2                |      |       | 2         | Com               | noro Moon                                |            |            | Populati    | on Descriptives         | 1         | 1        |  |
| 3            | 3                |      |       | 3         | 0011              | pare mean                                | 5          | ,          | A Explore   |                         | 1         | 1        |  |
| 4            | 1                |      |       | 4         | Gene              | eral Linear                              | Model      | ,          | Crosstal    | hs                      | 1         | 1        |  |
| F            |                  |      |       | 5         | Gene              | eralized Lin                             | ear Models | •          |             |                         | 1         | 1        |  |
|              | ,                |      |       | 7         | Mixe              | d Models                                 |            | •          | TURF Ar     | nalysis                 | -         |          |  |
| 6            | 5                |      |       | 1         | Corr              | alata                                    |            |            | Ratio       |                         | 1         | 1        |  |
| 7            | 7                |      |       | 8         | 0000              | erate                                    |            |            | Proportio   | on Confidence Intervals | 1         | 1        |  |
| 8            | 3                |      |       | 9         | Regr              | ession                                   |            | •          | Tropolat    | on confidence intervals | 1         | 1        |  |
| 9            | 9                |      |       | 10        | L <u>o</u> gli    | near                                     |            | *          | P-P Plot    | S                       | 1         | 1        |  |
| 1            | 0                |      |       | 11        | Neur              | al Network                               | S          | *          | 🛃 Q-Q Plot  | S                       | 1         | 1        |  |
| 1            | 1                |      |       | 12        | Clas              | si <u>f</u> y                            |            | *          | 1           | 2                       | 1         | 1        |  |
| 1:           | 2                |      |       | 13        | Dime              | ension Red                               | luction    | P.         | 1           | 1                       | 1         | 1        |  |

**Stap 2.** Klik op *OK* of klik op *Paste* indien je het SPSS-commando in je *Syntax Editor* wilt plakken.

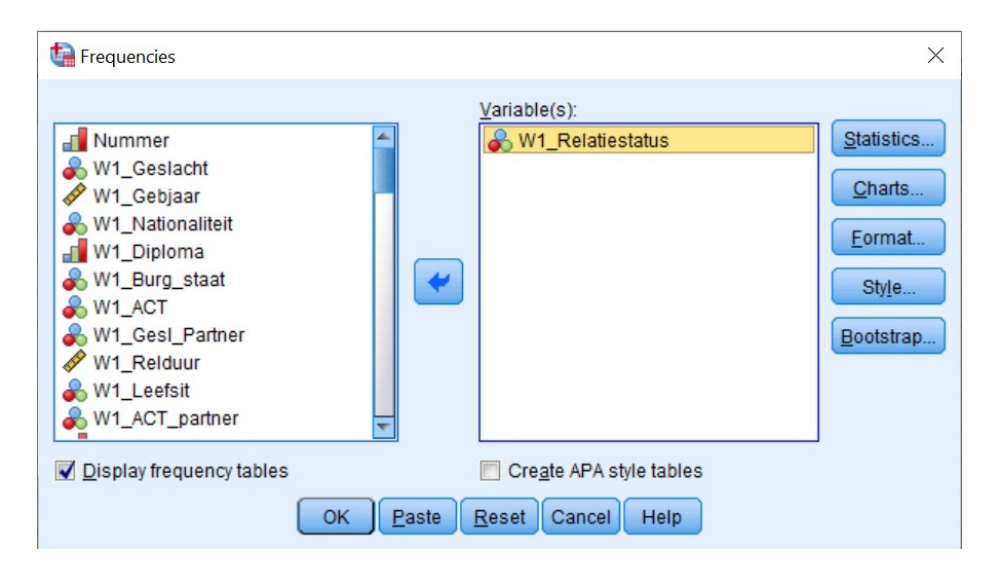

Output.

W1\_Relatiestatus Ben je momenteel in een relatie met iemand?

|       |       | Frequency | Percent | Valid Percent | Cumulative<br>Percent |
|-------|-------|-----------|---------|---------------|-----------------------|
| Valid | 0 Nee | 582       | 28,8    | 28,8          | 28,8                  |
|       | 1 Ja  | 1.438     | 71,2    | 71,2          | 100,0                 |
|       | Total | 2.020     | 100,0   | 100,0         |                       |

Stap 3. Open het nieuwe databestand en ga vanuit het oude databestand naar Add Cases via de tabbladen.

| <b>ta</b> *D | ATA_WA           | /E1_CenV   | V.sav [D               | ataSet2] - IBM :        | SPSS Statist   | tics Data Ed | tor       |                   |                  | 0          |                 |        |
|--------------|------------------|------------|------------------------|-------------------------|----------------|--------------|-----------|-------------------|------------------|------------|-----------------|--------|
| <u>F</u> ile | Edit             | View       | Data                   | Transform               | Analyze        | Graphs       | Utilities | Extension         | s <u>W</u> indow | Help       |                 |        |
| P            |                  |            | 🍃 De                   | fine <u>V</u> ariable P | roperties      |              |           | 2 44              |                  |            |                 |        |
|              |                  |            | 3 Se                   | t Measuremen            | t Level for I  | Jnknown      |           |                   |                  | 14 💙       |                 |        |
| 168 :        | 168 : W1_Leefsit |            | 🔚 Copy Data Properties |                         |                |              |           |                   |                  |            |                 |        |
|              |                  | <b>d</b> 1 | Ne                     | w Custom Attri          | i <u>b</u> ute |              |           | & W1_N            | ationalitei      | W1_Diploma | 🗞 W1_Burg_staat | 🗞 W1_A |
|              | 1                |            | B De                   | fine date and t         | ime            |              |           | 2                 | 1                | 3          | 1               |        |
|              | 2                |            | 🔡 De                   | fine <u>M</u> ultiple R | esponse S      | ets          |           | 2                 | 1                | 1          | 1               |        |
|              | 3                |            | Va                     | lidation                |                |              | •         | 2                 | 1                | 1          | 1               |        |
|              | 4                |            | 🔡 Ide                  | entify Duplicate        | Cases          |              |           | 2                 | 1                | 2          | 1               |        |
|              | 5                |            | Ide                    | entify Unusual          | Cases          |              |           | 2                 | 1                | 1          | 1               |        |
|              | 6                |            | The Co                 | mpare Datase            | ts             |              |           | 2                 | 1                | 1          | 1               |        |
|              | 7                |            | So So                  | rt Cases                |                |              |           | 2                 | 1                | 1          | 1               |        |
|              | 8                |            | Se So                  | rt Variables            |                |              |           | 2                 | 1                | 2          | 1               |        |
|              | 9                |            | The Test               |                         |                |              |           | 2                 | 1                | 1          | 1               |        |
|              | 10               |            |                        | a <u>n</u> spose        |                |              |           | 2                 | 1                | 1          | 1               |        |
| 1            | 11               |            | + Ad                   | just String Wid         | ths Across     | Files        |           | 2                 | 1                | 2          | 1               |        |
| 1            | 12               |            | Me                     | erge Files              |                |              | •         | Add Case          | es               | 1          | 1               |        |
|              | 13               |            | ₩ <u>R</u> e           | structure               |                |              |           | Add <u>V</u> aria | ables            | 1          | 1               |        |

Stap 4. Selecteer de nieuwe dataset die je wilt toevoegen aan het oude databestand en druk op Continue.

| Add Cases to DATA_WAVE1_CenW.sav[DataSet1]                                                      | ×              |
|-------------------------------------------------------------------------------------------------|----------------|
| Select a dataset from the list of open datasets or from a file to merge with the active dataset |                |
| DATA_oefening413_add_cases.sav[DataSet2]                                                        |                |
|                                                                                                 |                |
| ◎ An external SPSS Statistics data file                                                         |                |
|                                                                                                 | Browse         |
| Non-SPSS Statistics data files must be opened in SPSS Statistics before they can be used as pa  | rt of a merge. |
| Continue Cancel Help                                                                            |                |

**Stap 5.** Klik op *OK* of klik op *Paste* indien je het SPSS-commando in je *Syntax Editor* wilt plakken.

| Variables in New Active Dataset:<br>Nummer<br>W1_Geslacht<br>W1_Gebjaar<br>W1_Nationaliteit<br>W1_Diploma<br>W1_Burg_staat<br>W1_ACT<br>W1_Relatiestatus<br>W1_Gesl_Partner<br>▼ |
|----------------------------------------------------------------------------------------------------|
|                                                                                                    |
|                                                                                                    |

#### Stap 6.

Voer stap 1 en stap 2 opnieuw uit.

# Output.

|       |       |           | remanu: |               |                       |
|-------|-------|-----------|---------|---------------|-----------------------|
|       |       | Frequency | Percent | Valid Percent | Cumulative<br>Percent |
| Valid | 0 Nee | 722       | 28,7    | 28,7          | 28,7                  |
|       | 1 Ja  | 1.798     | 71,3    | 71,3          | 100,0                 |
|       | Total | 2.520     | 100,0   | 100,0         |                       |

#### W1\_Relatiestatus Ben je momenteel in een relatie met iemand?

#### Oefening 4.4. Variabelen toevoegen.

**Antwoord**: 23.7 % zijn mannen en 76.3 % zijn vrouwen in het oorspronkelijke bestand. 23.7 % zijn mannen en 76.3 % zijn vrouwen in het nieuwe bestand. De reden is dat je bij het toevoegen van variabelen niets verandert aan het aantal respondenten bij de oorspronkelijke variabelen, zoals geslacht. In het bestand 'Data\_oefening414\_add\_variables.sav' zitten wel 869 nieuwe cases, maar die hebben allemaal ontbrekende waarden (*Missing Values*) voor de variabele geslacht.

### Stap 1. Frequentietabel opvragen.

| <b>ta</b> *D | ATA_WA       | VE1_Cen\     | N.sav [Da | taSet2] - IBM | SPSS Statist   | ics Data Ed    | litor      |            |             |                         |           |          |
|--------------|--------------|--------------|-----------|---------------|----------------|----------------|------------|------------|-------------|-------------------------|-----------|----------|
| <u>F</u> ile | <u>E</u> dit | <u>V</u> iew | Data      | Transform     | Analyze        | <u>G</u> raphs | Utilities  | Extensions | Window      | Help                    |           |          |
|              |              |              | nn        | 10            | Powe           | er Analysis    |            | *          |             |                         | 0         |          |
|              |              |              |           |               | Meta           | Analysis       |            | •          |             | 14 🔍 💌                  |           |          |
| 168 :        | W1_Lee       | fsit         |           |               | Repo           | orts           |            | *          |             |                         |           |          |
|              |              |              | Nummer    | - 🕹 W1        | D <u>e</u> so  | riptive Stat   | istics     | - F        | 123 Erequen | cies                    | urg_staat | 🗞 W1_ACT |
|              |              |              |           |               | Baye           | sian Statis    | tics       | •          | Descripti   | Ves                     |           |          |
|              | 1            |              |           | 1             | Table          | es             |            |            |             |                         | 1         | 1        |
|              | 2            |              |           | 2             | Com            | nare Mean      | e          | •          | Population  | on Descriptives         | 1         | 1        |
|              | 3            |              |           | 3             | 0              |                | U. del     | ,<br>,     | A Explore   |                         | 1         | 1        |
|              | 4            |              |           | 4             | Gene           | eral Linear    | Model      |            | Crosstat    | DS                      | 1         | 1        |
|              | 5            |              |           | 5             | Gene           | eralized Lin   | ear Models | P          | TURF An     | alvsis                  | 1         | 1        |
|              | 6            |              |           | 7             | Mixed          | d Models       |            | •          | Dette       | aljolo                  | 1         | 1        |
| -            | 7            |              |           | 8             | Corre          | elate          |            | •          | Mano        |                         | 1         | 1        |
|              | 8            |              |           | 9             | Regr           | ession         |            | *          | + Proportio | on Confidence Intervals | 1         | 1        |
|              | 9            |              |           | 10            | L <u>o</u> gli | near           |            | •          | P-P Plots   | 5                       | 1         | 1        |
| _            | 10           |              |           | 11            | Neur           | al Network     | S          | •          | 🛃 Q-Q Plot  | S                       | 1         | 1        |
|              | 14           |              |           | 10            | Clas           | sifv           |            | •          | 1           | 2                       |           | 1        |
|              | 10           |              |           | 12            | Dime           | ansion Red     | luction    |            |             | 2                       | 1         |          |
|              | 12           |              |           | 13            | Dime           | ansion Red     | uction     |            | 1           | 1                       | 1         | 1        |

**Stap 2.** Klik op *OK* of klik op *Paste* indien je het SPSS-commando in je *Syntax Editor* wilt plakken.

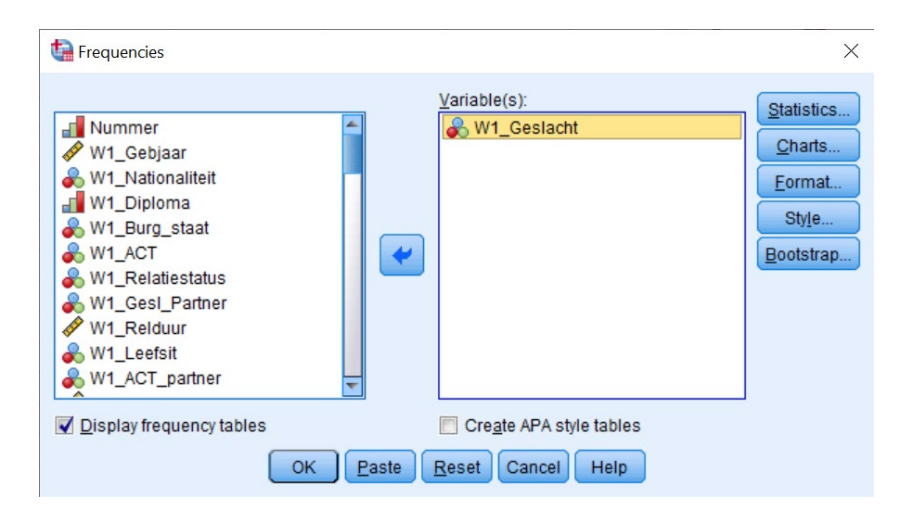

Output.

| W1 | Ges | lacht | Wat   | is | iouw | des | lacht? |
|----|-----|-------|-------|----|------|-----|--------|
|    |     | aone  | TT at |    | Joan | 900 | aone.  |

|       |         | Frequency | Percent | Valid Percent | Cumulative<br>Percent |
|-------|---------|-----------|---------|---------------|-----------------------|
| Valid | 0 Man   | 479       | 23,7    | 23,7          | 23,7                  |
|       | 1 Vrouw | 1.541     | 76,3    | 76,3          | 100,0                 |
|       | Total   | 2.020     | 100,0   | 100,0         |                       |

Stap 3. Open het nieuwe databestand en ga vanuit het oude databestand naar Add Variables via de tabbladen.

| ta DA | TA_WAV | E1_CenW | .sav | [DataSet3] - IBM S                          | PSS Statisti                         | cs Data Edit | or        |             |                  |         |         |                |
|-------|--------|---------|------|---------------------------------------------|--------------------------------------|--------------|-----------|-------------|------------------|---------|---------|----------------|
| Eile  | Edit   | View    | Da   | ta <u>T</u> ransform                        | Analyze                              | Graphs       | Utilities | Extension   | s <u>W</u> indow | Help    |         |                |
| 2     |        |         | 34   | Define <u>V</u> ariable F<br>Set Measuremer | Properties<br>It <u>L</u> evel for ( | Unknown      |           | P           |                  |         |         | Q              |
|       |        | Nar     |      | Copy Data Prope                             | rties                                |              |           | Values      | Missing          | Columns | Туре    | Align          |
|       | 1      | Numme   |      | New Custom Attr                             | ibute                                |              |           |             | 999              | 12      | Numeric | 疆 Right        |
|       | 2      | W1_Ge   | -    | Define date and                             | time                                 |              |           | an}         | 999              | 12      | Numeric | 疆 Right        |
|       | 3      | W1_Ge   |      | Denne date and                              | unie                                 |              |           |             | 999              | 12      | Numeric | 疆 Right        |
|       | 4      | W1_Nat  |      | Define Multiple R                           | esponse S                            | ets          |           | ben in Bel  | 999              | 12      | Numeric | 這 Right        |
|       | 5      | W1_Dip  |      | Validation                                  |                                      |              | •         | een diplo   | 999              | 12      | Numeric | ■ Right        |
|       | 6      | W1_Bu   |      | Identify Duplicate                          | Cases                                |              |           | ngehuwd}    | 999              | 12      | Numeric | 這 Right        |
|       | 7      | W1_AC   |      | Identify Unusual                            | Cases                                |              |           | studeer th  | 999              | 12      | Numeric | ■ Right        |
|       | 8      | W1_Rel  |      | Compare Datase                              | ets                                  |              |           | ee}         | 999              | 12      | Numeric | ■ Right        |
|       | 9      | W1_Ge   | -    | Sort Cases                                  |                                      |              |           | an}         | 999              | 12      | Numeric | <b>Right</b>   |
| 1     | 10     | W1_Rel  |      | RatVariables                                |                                      |              |           |             | 999              | 12      | Numeric | <b>温</b> Right |
| 1     | 11     | W1_Lee  | -    | Son vana <u>o</u> les                       |                                      |              |           | woon sa     | 999              | 12      | Numeric | 疆 Right        |
| 1     | 12     | W1_AC   |      | Tra <u>n</u> spose                          |                                      |              |           | ijn partner | 999              | 12      | Numeric | Right          |
| 1     | 13     | W1_RE   | ±    | Adjust String Wid                           | ths Across                           | Files        |           |             | 999              | 12      | Numeric | 🚟 Right        |
| 1     | 14     | W1_Eig  |      | Merge Files                                 |                                      |              | *         | Add Case    | es               | 12      | Numeric | Right          |
| 1     | 15     | W1_Ou   | *    | Restructure                                 |                                      |              |           | Add Varia   | ables            | 12      | Numeric | I Right        |
| 1     | 16     | W1_Kin  | +    | Rake Weights                                |                                      |              |           |             | 999              | 12      | Numeric | Right          |

Stap 4. Selecteer de nieuwe dataset die je wilt toevoegen aan het oude databestand en druk op Continue.

| Add Variables to DATA_WAVE1_CenW.sav[DataSet3]                                                  | ×             |
|-------------------------------------------------------------------------------------------------|---------------|
| Select a dataset from the list of open datasets or from a file to merge with the active dataset |               |
| DATA_oefening414_add_variables.sav[DataSet4]                                                    |               |
|                                                                                                 |               |
| An external SPSS Statistics data file                                                           |               |
|                                                                                                 | Browse        |
| Non-SPSS Statistics data files must be opened in SPSS Statistics before they can be used as par | t of a merge. |
| Cancel Help                                                                                     |               |

**Stap 5.** Controleer of *One-to-one merge based on key values* geselecteerd is, of *Sort files by key values before merging* aangevinkt is en of 'Nummer' geselecteerd is als de key variable. Klik op *OK* of klik op *Paste* indien je het SPSS-commando in je *Syntax Editor* wilt plakken.

| tale Add Variables from DataSet4                                                 | × |
|----------------------------------------------------------------------------------|---|
| Merge Method Variables                                                           |   |
| Qne-to-one merge based on file order     One-to-one merge based on key values    |   |
| One-to-many merge based on key values                                            |   |
| Select Lookup Table  DataSet3*  DataSet4                                         |   |
| *Active dataset                                                                  |   |
| For a merge based on key values, files must be sorted in order of the key values |   |
| Key Variables:                                                                   |   |
| 🖋 Nummer                                                                         |   |
| Use the Variables tab to add or remove key variables                             | - |
| OK Paste Reset Cancel Help                                                       |   |

### Stap 6.

Voer stap 1 en stap 2 opnieuw uit.

### Output.

|         |         | Frequency | Percent | Valid Percent | Cumulative<br>Percent |
|---------|---------|-----------|---------|---------------|-----------------------|
| Valid   | 0 Man   | 479       | 16,6    | 23,7          | 23,7                  |
|         | 1 Vrouw | 1.541     | 53,3    | 76,3          | 100,0                 |
|         | Total   | 2.020     | 69,9    | 100,0         |                       |
| Missing | System  | 869       | 30,1    |               |                       |
| Total   |         | 2.889     | 100,0   |               |                       |

### W1\_Geslacht Wat is jouw geslacht?

### Oefening 4.5. Groepen selecteren.

Antwoord: 90 % van de respondenten die thuis werken, heeft een diploma hoger onderwijs.

**Stap 1.** Verken eerst de variabelen in de opgave door een frequentietabel van beide variabelen op te vragen.

#### 🕼 DATA\_WAVE2\_CenW.sav [DataSet5] - IBM SPSS Statistics Data Editor

| <u>F</u> ile | <u>E</u> dit | View | Data  | Transf | form | Analyze         | <u>G</u> raphs | Utilities  | Extensions | Windo       | w      | <u>H</u> elp |           |         |    |          |    |          |
|--------------|--------------|------|-------|--------|------|-----------------|----------------|------------|------------|-------------|--------|--------------|-----------|---------|----|----------|----|----------|
| P            |              |      |       |        | )    | Po <u>w</u> e   | r Analysis     |            | •          |             |        |              | A (       | 2       |    | 0        |    |          |
|              |              |      |       |        |      | Meta            | Analysis       |            | •          |             |        | Ξ.           | 1         |         |    |          |    |          |
|              |              |      |       |        |      | Repo            | rts            |            | *          |             |        |              |           |         |    |          |    |          |
|              |              | -    | Numme | r 🤞    | 6 W2 | D <u>e</u> sc   | riptive Stati  | stics      | •          | 123 Ereq    | quenc  | ies          |           |         |    | urg_staa | ıt | 🗞 W2_ACT |
|              |              |      |       |        |      | Bayes           | sian Statist   | tics       | •          | Dee         | ariati |              |           |         |    |          |    |          |
| 3            | 1            |      |       | 1      |      | Tabla           | 4              |            |            | <u>D</u> es | cripuv | ves          |           |         |    |          | 1  | 1        |
|              | 2            |      |       | 4      |      | i a <u>b</u> ie | :5             |            |            | + Pop       | ulatio | n Des        | criptives | 3       |    |          | 1  | 1        |
|              | 3            |      |       | 17     |      | Com             | pare Mean:     | S          |            | A Expl      | ore    |              |           |         |    |          | 1  | 1        |
|              | 4            |      |       | 20     |      | Gene            | rai Linear i   | viodel     |            | Cros        | sstab  | s            |           |         |    |          | 1  | 1        |
|              | 5            |      |       | 26     |      | Gene            | ralized Lin    | ear Models | •          |             | E Ans  | alveie       |           |         |    |          | 1  | 1        |
|              | 6            |      |       | 36     |      | Mixed           | Models         |            | *          |             |        | aiyoio       |           |         |    |          | 1  | 1        |
| -            | 7            |      |       | AE     |      | Corre           | late           |            | •          | Ratio       | 0      |              |           |         |    |          | 4  | 4        |
|              | <i>'</i>     |      |       | 45     |      | Rear            | accion         |            | •          | + Prop      | ortio  | n Con        | fidence   | Interva | Is |          | ·  |          |
|              | 8            |      |       | 60     |      | Kegn            | 5331011        |            |            |             |        |              |           |         |    |          | 1  | 1        |
| 1 8          | 9            |      |       | 63     |      | Loglin          | near           |            | •          | <u>E-P</u>  | PIOLS  |              |           |         |    |          | 1  | 1        |
| 1            | 0            |      |       | 67     |      | Neura           | al Network     | S          | •          | <u>Q</u> -Q | Plots  |              |           |         |    |          | 1  | 1        |
| 1            | 1            |      |       | 69     |      | Class           | si <u>f</u> y  |            | *          | 1           |        |              |           | 2       |    |          | 1  | 2        |
| 1            | 2            |      |       | 70     |      | <u>D</u> ime    | nsion Red      | uction     | •          | 1           |        |              |           | 2       |    |          | 1  | 1        |

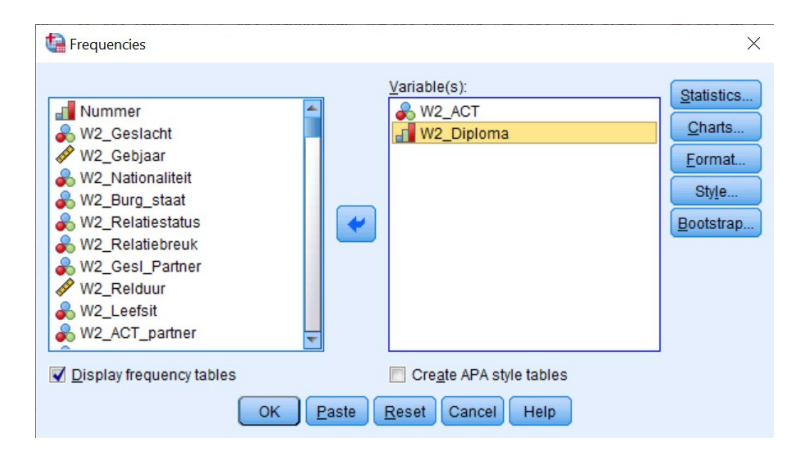

Output. Nu weet je dat 140 respondenten waarde 2 kregen bij 'W2\_ACT' omdat ze thuis werkten.

#### W2\_ACT Welke situatie is het meest op jou van toepassing gedurende de laatste twee weken?

|       |                                                    | Frequency | Percent | Valid Percent | Cumulative<br>Percent |
|-------|----------------------------------------------------|-----------|---------|---------------|-----------------------|
| Valid | 1 lk studeer thuis                                 | 132       | 25,8    | 25,8          | 25,8                  |
|       | 2 lk werk thuis                                    | 140       | 27,4    | 27,4          | 53,2                  |
|       | 3 lk werk op mijn<br>werkplek                      | 59        | 11,5    | 11,5          | 64,8                  |
|       | 4 lk werk deels thuis en<br>deels op mijn werkplek | 88        | 17,2    | 17,2          | 82,0                  |
|       | 5 Andere (bv. ik ben<br>gepensioneerd, inactief)   | 92        | 18,0    | 18,0          | 100,0                 |
|       | Total                                              | 511       | 100,0   | 100,0         |                       |

| wz_Dipiona wat is nomenteel je noogst benaalde dipiona | W2_ | _Diploma Wa | t is momente | el je hoogst | behaalde | diploma? |
|--------------------------------------------------------|-----|-------------|--------------|--------------|----------|----------|
|--------------------------------------------------------|-----|-------------|--------------|--------------|----------|----------|

|       |                                                                                                    | Frequency | Percent | Valid Percent | Cumulative<br>Percent |
|-------|----------------------------------------------------------------------------------------------------|-----------|---------|---------------|-----------------------|
| Valid | 1 Geen diploma, een<br>diploma lager onderwijs<br>of een diploma lagere<br>graad middelbaar<br>onderwijs | 8         | 1,6     | 1,6           | 1,6                   |
|       | 2 Een diploma<br>middelbaar onderwijs                                                                    | 113       | 22,1    | 22,1          | 23,7                  |
|       | 3 Een diploma hoger<br>onderwijs                                                                         | 390       | 76,3    | 76,3          | 100,0                 |
|       | Total                                                                                                    | 511       | 100,0   | 100,0         |                       |

## Stap 2. Ga via de tabbladen naar Select Cases.

| DATA_WAV         | E2_CenW | sav [DataSet5] - IBM SPSS Statistics | s Data Edite | or        |            |                  |                 |                 |          |                |                     |               |
|------------------|---------|--------------------------------------|--------------|-----------|------------|------------------|-----------------|-----------------|----------|----------------|---------------------|---------------|
| <u>File Edit</u> | View    | Data Transform Analyze               | Graphs       | Utilities | Extensions | <u>Wind</u>      | ow <u>H</u> elp |                 |          |                |                     |               |
|                  |         | 🧔 Define <u>V</u> ariable Properties |              |           | HA AN      |                  |                 |                 |          |                |                     |               |
|                  |         | 3 Set Measurement Level for Un       | nknown       |           |            |                  | 14 T            |                 |          |                |                     |               |
|                  | -       | 🔚 Copy Data Properties               |              |           | 1          |                  |                 |                 | r        | 31             | 1                   | 1             |
|                  |         | New Custom Attribute                 |              |           | 💰 W2_Na    | ationalitei<br>t | W2_Diploma      | 🗞 W2_Burg_staat | 🗞 W2_ACT | W2_Relatiestat | W2_Relatiebreu<br>k | W2_Gesl_Partn |
| 1                |         | 📅 Define date and time               |              |           | 2          | 1                | 2               | 1               | 1        | 0              | 0                   |               |
| 2                |         | Define Multiple Response Set         | ts           |           | 2          | 1                | 2               | 1               | 1        | 0              | 0                   |               |
| 3                |         | Validation                           |              | •         | 1          | 1                | 2               | 1               | 1        | 0              | 1                   |               |
| 4                |         | Hentify Duplicate Cases              |              |           | 1          | 1                | 2               | 1               | 1        | 0              | 1                   |               |
| 5                |         | 🌄 Identify Unusual Cases             |              |           | 1          | 1                | 2               | 1               | 1        | 0              | 0                   |               |
| 6                |         | 📆 Compare Datasets                   |              |           | 1          | 1                | 2               | 1               | 1        | 0              | 1                   |               |
| 7                |         | Sort Cases                           |              |           | 1          | 1                | 2               | 1               | 1        | 0              | 0                   |               |
| 8                |         | Sort Variables                       |              |           | 1          | 1                | 2               | 1               | 1        | 0              | 1                   |               |
| 9                |         |                                      |              |           | 1          | 1                | 2               | 1               | 1        | 0              | 0                   |               |
| 10               |         | a transpose                          |              |           | 1          | 1                | 2               | 1               | 1        | 1              | 0                   | 0             |
| 11               |         | Adjust String Widths Across Fi       | lles         |           | 1          | 1                | 2               | 1               | 2        | 0              | 0                   |               |
| 12               |         | Merge Files                          |              | <u>*</u>  | 1          | 1                | 2               | 1               | 1        | 1              | 0                   | 0             |
| 13               |         | Restructure                          |              |           | 1          | 1                | 2               | 1               |          | 0              | 0                   |               |
| 14               |         | + Rake Weights                       |              |           | 0          | 1                | 2               | 1               |          | 0              | 0                   |               |
| 10               |         | Propensity Score Matching            |              |           | 0          | 1                | 2               |                 |          | 1              | 0                   | 0             |
| 10               |         | 🕂 Case Control Matching              |              |           | 0          | 1                | 2               | 1               |          | 1              | 0                   | 0             |
| 18               |         | Aggregate                            |              |           | 0          | 1                | 2               |                 |          | 0              | 0                   | 0             |
| 19               |         | + Split into Files                   |              |           | 0          | 1                | 2               | 1               | 1        | 0              | 0                   |               |
| 20               |         | Orthogonal Design                    |              | - FC      | 0          | 1                | 2               | 1               | 1        | 0              | 0                   |               |
| 21               |         | Compare Datasets                     |              |           | 0          | 1                | 2               | 1               | 1        | 1              | 0                   | 0             |
| 22               |         | Conv Dataset                         |              |           | 0          | 1                | 2               | 1               | 1        | 1              | 0                   | 0             |
| 23               |         |                                      |              |           | 0          | 1                | 2               | 1               | 1        | 1              | 0                   | 0             |
| 24               |         | Split File                           |              |           | 0          | 1                | 2               | 1               | 1        | 0              | 0                   |               |
| 25               |         | Elect Cases                          |              |           | 0          | 1                | 2               | 1               | 1        | 1              | 0                   | 0             |
| 26               |         | Weight Cases                         |              |           | 0          | 1                | 2               | 1               | 1        | 0              | 0                   |               |
| 27               |         | 150 1                                |              | 2.00      | 0          | 1                | 2               | 1               | 1        | 0              | 0                   |               |

Stap 3. Duid If condition is satisfied aan en druk op de knop If...

| W2_Gebjaar       Image: Construction of Subsection of Subsec |
|----------------------------------------------------------------------------------------------------|
|----------------------------------------------------------------------------------------------------|

**Stap 4.** Geef hier op dat alleen de respondenten die thuis werkten (W2\_ACT = 2) geselecteerd mogen worden.

| Select Cases: If<br>W2_Geslacht<br>W2_Gebjaar<br>W2_Oebjaar<br>W2_Nationaliteit<br>W2_Diploma<br>W2_Burg_staat<br>W2_Relatiestratus<br>W2_Relatiestratus<br>W2_RESID01<br>W2_RESID01<br>W2_RESID01<br>W2_RESID01 | W2_ACT = 2<br>+ < > 7 8 9<br>- < > = 4 5 6<br>* = ~= 1 2 3<br>/ 8 1 0 .<br>** ~ () Delete | Function group:       All       Arithmetic       CDF & Noncentral CDF       Conversion       Current Date/Time       Date Arithmetic       Date Creation       Eunctions and Special Variables: |
|----------------------------------------------------------------------------------------------------|-------------------------------------------------------------------------------------------|----------------------------------------------------------------------------------------------------|
|                                                                                                    |                                                                                           |                                                                                                    |
|                                                                                                    | Cancel Help                                                                               |                                                                                                    |

**Stap 5.** Zorg dat *Filter out unselected cases* aangevinkt staat. Klik op *OK* of klik op *Paste* indien je het SPSS-commando in je *Syntax Editor* wilt plakken en uitvoeren.

| Nummer  Ku2, Geslacht  Ku2, Geslacht  Ku2, Delplar  Ku2, Diploma  Ku2, Relatiestatus  Ku2, Relatiestatus | Output     Output     Output |  |
|----------------------------------------------------------------------------------------------------|----------------------------------------------------------------------------------------------------|--|
|                                                                                                    | OK Paste Reset Cancel Help                                                                                                    |  |

### Stap 6.

Voer stap 1 opnieuw uit. Nu zie je in de eerste frequentietabel dat alleen thuis werkenden geselecteerd zijn.

### Output.

#### W2\_ACT Welke situatie is het meest op jou van toepassing gedurende de laatste twee weken?

|       |                 | Frequency | Percent | Valid Percent | Cumulative<br>Percent |
|-------|-----------------|-----------|---------|---------------|-----------------------|
| Valid | 2 lk werk thuis | 140       | 100,0   | 100,0         | 100,0                 |

### W2\_Diploma Wat is momenteel je hoogst behaalde diploma?

|       |                                       | Frequency | Percent | Valid Percent | Cumulative<br>Percent |
|-------|---------------------------------------|-----------|---------|---------------|-----------------------|
| Valid | 2 Een diploma<br>middelbaar onderwijs | 14        | 10,0    | 10,0          | 10,0                  |
|       | 3 Een diploma hoger<br>onderwijs      | 126       | 90,0    | 90,0          | 100,0                 |
|       | Total                                 | 140       | 100,0   | 100,0         |                       |

### Oefening 4.6. Groepen vergelijken.

**Antwoord**: 4.6 % van de respondenten die een relatie hebben en 15.8 % van de respondenten die geen relatie hebben, voelt zich zeer vaak alleen.

**Stap 1.** Verken eerst de variabelen in de opgave door een frequentietabel van beide variabelen op te vragen.

#### 🔄 \*DATA\_WAVE1\_CenW.sav [DataSet2] - IBM SPSS Statistics Data Editor

| Eile    | Edit   | View | Data   | Transform | Analyze               | Graphs                  | Utilities  | Extensions | Window            | Help                    |           |          |
|---------|--------|------|--------|-----------|-----------------------|-------------------------|------------|------------|-------------------|-------------------------|-----------|----------|
| 2       |        |      |        | 5         | Po <u>w</u> e<br>Meta | er Analysis<br>Analysis |            | +          | <b></b>           |                         | Q         |          |
| 168 : \ | W1_Lee | fsit |        |           | Repo                  | orts                    |            |            |                   |                         |           |          |
|         |        | al I | Nummer | • 💰 W     | Desc                  | criptive Stat           | istics     | *          | Erequer           | ncies                   | urg_staat | 뤚 W1_ACT |
|         | 1      |      |        | 1         | Baye                  | sian Statis             | tics       |            | 🛅 Descrip         | tives                   | 1         | 1        |
|         | 2      |      |        | 2         | Ta <u>p</u> le        | es                      | 0          |            | 🗄 Populat         | ion Descriptives        | 1         | 1        |
| ;       | 3      |      |        | 3         | Com                   | pare Mean               | S          |            | A Explore         | ***                     | 1         | 1        |
|         | 4      |      |        | 4         | Gene                  | eral Linear             | Model      |            | 🐺 <u>C</u> rossta | bs                      | 1         | 1        |
|         | 5      |      |        | 5         | Gene                  | eralized Lin            | ear models |            | TURF A            | nalysis                 | 1         | 1        |
|         | 6      |      |        | 7         | Mižeo                 | d Models                |            |            | Ratio             |                         | 1         | 1        |
|         | 7      |      |        | 8         | Come                  | elate                   |            |            | E Proporti        | on Confidence Intervals | 1         | 1        |
|         | 8      |      |        | 9         | Regr                  | ession                  |            |            |                   |                         | 1         | 1        |
|         | 9      |      |        | 10        | Logli                 | near                    |            | ,          |                   | IS                      | 1         | 1        |
| 1       | 0      |      |        | 11        | Neur                  | al Network              | S          | *          | 0-Q Plo           | ts                      | 1         | 1        |
| 1       | 1      |      |        | 12        | Clas                  | sify                    |            | •          | 1                 | 2                       | 1         | 1        |
| 1       | 2      |      |        | 13        | Dime                  | ension Red              | uction     | •          | 1                 | 1                       | 1         | 1        |

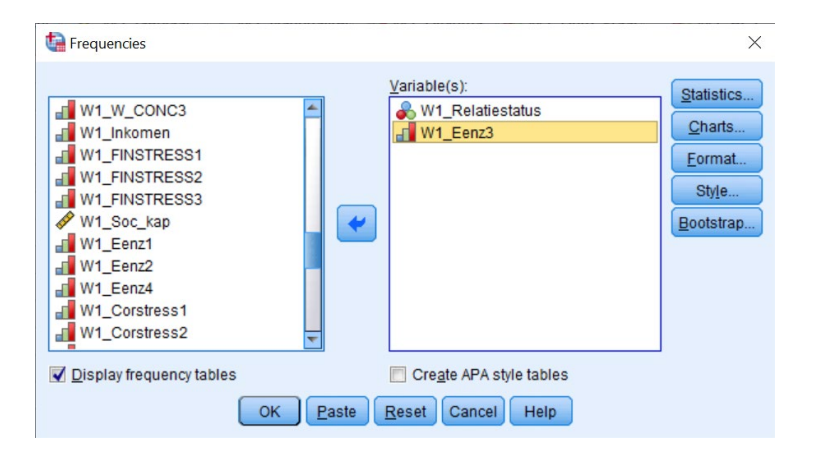

### Output.

#### W1\_Relatiestatus Ben je momenteel in een relatie met iemand?

|       |       | Frequency | Percent | Valid Percent | Cumulative<br>Percent |
|-------|-------|-----------|---------|---------------|-----------------------|
| Valid | 0 Nee | 582       | 28,8    | 28,8          | 28,8                  |
|       | 1 Ja  | 1.438     | 71,2    | 71,2          | 100,0                 |
|       | Total | 2.020     | 100,0   | 100,0         |                       |

## W1\_Eenz3 EENZAAMHEID - Ik voel me alleen

|       |                 | Frequency | Percent | Valid Percent | Cumulative<br>Percent |
|-------|-----------------|-----------|---------|---------------|-----------------------|
| Valid | 1 (Bijna) nooit | 603       | 29,9    | 29,9          | 29,9                  |
|       | 2 Zelden        | 475       | 23,5    | 23,5          | 53,4                  |
|       | 3 Soms          | 518       | 25,6    | 25,6          | 79,0                  |
|       | 4 Vaak          | 266       | 13,2    | 13,2          | 92,2                  |
|       | 5 Zeer vaak     | 158       | 7,8     | 7,8           | 100,0                 |
|       | Total           | 2.020     | 100,0   | 100,0         |                       |

Stap 2. Ga via de tabbladen naar Split File.

| ta 🔂         | TA_WAV | E1_CenW    | .sav [DataSet6] - IBM SI  | PSS Statistic  | s Data Edito | or        |      |                      |                 |    |                 |                       |                   |                     | - 0             | ×         |
|--------------|--------|------------|---------------------------|----------------|--------------|-----------|------|----------------------|-----------------|----|-----------------|-----------------------|-------------------|---------------------|-----------------|-----------|
| <u>F</u> ile | Edit   | View       | Data Transform            | Analyze        | Graphs       | Utilities | Exte | ensions <u>W</u> ind | ow <u>H</u> elp |    |                 |                       |                   |                     |                 |           |
| P            |        |            | Define Variable P         | roperties      |              |           | Pl.  | A .                  |                 | 0  |                 |                       |                   |                     |                 |           |
|              |        |            | 3 Set Measurement         | t Level for L  | Jnknown      |           | -    |                      |                 | t  |                 |                       |                   |                     |                 |           |
|              |        |            | 📔 Copy Data Proper        | rties          |              |           |      |                      |                 |    |                 |                       |                   | Vis                 | sible: 67 of 67 | variables |
|              |        |            | New Custom Attri          | i <u>b</u> ute |              |           | 8    | W1_Nationalitei<br>t | W1_Diplo        | ma | 💫 W1_Burg_staat | 🗞 W1_ACT              | W1_Relatiestat    | N1_Gesl_Partn<br>er | & W1_Rel        | duur      |
| 1            | 1      |            | Define date and ti        | ime            |              |           | 2    | 1                    |                 | 3  | 1               | 1                     | 0                 | 999                 |                 | 999 🐔     |
|              | 2      |            | Define Multiple Re        | esponse S      | ets          |           | 2    | 1                    |                 | 1  | 1               | 1                     | 0                 | 999                 |                 | 999       |
|              | 3      |            | Validation                |                |              |           | 2    | 1                    |                 | 1  | 1               | 1                     | 1                 | 0                   |                 | 2         |
|              | 1      |            | Identify Duplicate        | Cases          |              |           | 2    | 1                    |                 | 2  | 1               | 1                     | 0                 | 999                 |                 | 999       |
|              | 5      |            | [dentify Unusual C        | Cases          |              |           | 2    | 1                    |                 | 1  | 1               | 1                     | 0                 | 999                 |                 | 999       |
|              | 6      |            | 📆 Com <u>p</u> are Datase | ts             |              |           | 2    | 1                    |                 | 1  | 1               | 1                     | 1                 | 1                   |                 | 1         |
|              | 7      |            | Sort Cases                |                |              |           | 2    | 1                    |                 | 1  | 1               | 1                     | 0                 | 999                 |                 | 999       |
| 1            | 3      |            | Sort Variables            |                |              |           | 2    | 1                    |                 | 2  | 1               | 1                     | 0                 | 999                 |                 | 999       |
|              | 9      |            | Tranenaea                 |                |              |           | 2    | 1                    |                 | 1  | 1               | 1                     | 0                 | 999                 |                 | 999       |
| 1            | 0      |            | Hell Hallsbose            |                |              |           | 2    | 1                    |                 | 1  | 1               | 1                     | 0                 | 999                 |                 | 999       |
| 1            | 1      |            | Adjust String Widt        | Ins Across     | Files        |           | 2    | 1                    |                 | 2  | 1               | 1                     | 1                 | 0                   |                 | 3         |
| 1            | 2      |            | Merge Files               |                |              | ,         | 2    | 1                    |                 | 1  | 1               | 1                     | 0                 | 999                 |                 | 999       |
| 1            | 3      |            | Restructure               |                |              |           | 1    | 1                    |                 | 1  | 1               | 1                     | 0                 | 999                 |                 | 999       |
| 1            | 4      |            | 🛨 Rake Weights            |                |              |           | 1    | 1                    |                 | 2  | 1               | 1                     | 0                 | 999                 |                 | 999       |
| 1            | 5      |            | 🕂 Propensity Score        | Matching       |              |           | 1    | 1                    |                 | 2  | 1               | 1                     | 0                 | 999                 |                 | 999       |
| 1            | 6      |            | E Case Control Mat        | tching         |              |           | 1    | 1                    |                 | 2  | 1               | 1                     | 0                 | 999                 |                 | 999       |
| 1            | 7      |            | Aggregate                 |                |              |           | 1    | 1                    |                 | 2  | 1               | 1                     | 0                 | 999                 |                 | 999       |
| 1            | 8      |            | Solit into Files          |                |              |           | 1    | 1                    |                 | 2  | 1               | 1                     | 1                 | 0                   |                 | 4         |
| 1            | 9      |            | Orthogonal Desir          |                |              |           | 1    | 1                    |                 | 2  | 1               | 1                     | 1                 | 1                   |                 | 1         |
| 2            | 0      |            |                           | yıı            |              | ,         | 1    | 1                    |                 | 2  | 1               | 1                     | 0                 | 999                 |                 | 999 🚽     |
| _            | _      | 4          | Compare Datase            | 15             |              |           | -    |                      |                 |    |                 |                       |                   |                     |                 |           |
| Data         | View   | Variable \ | Copy Dataset              |                |              |           |      |                      |                 |    |                 |                       |                   |                     |                 |           |
| Colit        | ilo    |            | Split File                |                |              |           |      |                      |                 |    | IDU             | ODOC Otatiotics Dress | accor is ready 14 | Unicode:Obl         | Classic         |           |
| oplitr       | IIC    |            | The second second         |                |              |           |      |                      |                 |    | IDM S           | or oo otaustics FI00  | essuris reduy     | Unicode.ON          | UIdaaliu        |           |

**Stap 3.** Duid *Compare groups* aan en sleep de variabele waarvan je subgroepen wilt vergelijken naar het vakje *Groups Based on*. Laat *Sort the file by grouping variables* aangevinkt staan en klik op *OK* of klik op *Paste* indien je het SPSS-commando in je *Syntax Editor* wilt plakken en uitvoeren.

| Split File<br>W1_Geslacht<br>W1_Geslacht<br>W1_Gebjaar<br>W1_Nationaliteit<br>W1_Diploma<br>W1_Burg_staat<br>W1_ACT<br>W1_ACT<br>W1_ACT<br>W1_Relduur<br>W1_Relduur<br>W1_Relduur<br>W1_Relstit<br>W1_Relstit<br>W1_ACT_partner<br>W1_RESID01<br>W1_Eigen_ruimte<br>W1_Cosendheid<br>Current Status: Analysis by groups is off. | <ul> <li>Analyze all cases, do not create groups</li> <li>Organize output by groups</li> <li>Organize output by groups</li></ul> |
|----------------------------------------------------------------------------------------------------|----------------------------------------------------------------------------------------------------|
|                                                                                                    | Cancel Help                                                                                                    |

Stap 4. Vraag nu opnieuw een frequentietabel aan van de variabele 'W1\_Eenz3'.

| ta Frequencies                                                                                                    |                                                             | ×                                                    |
|----------------------------------------------------------------------------------------------------|-------------------------------------------------------------|------------------------------------------------------|
| Nummer <ul> <li>W1_Geslacht</li> <li>W1_Gebjaar</li> <li>W1_Nationaliteit</li> <li>W1_Diploma</li> <li>W1_Burg_staat</li> <li>W1_ACT</li> <li>W1_Relatiestatus</li> <li>W1_Gesl_Partner</li> <li>W1_Relduur</li> <li>W1_Leefsit</li> </ul> | Variable(s):                                                | Statistics<br>Charts<br>Eormat<br>Style<br>Bootstrap |
| Display frequency tables                                                                                                    | Cre <u>a</u> te APA style tables<br>Paste Reset Cancel Help |                                                      |

# Output.

## W1\_Eenz3 EENZAAMHEID - lk voel me alleen

| W1_Relatiestatus Ben je momenteel in een relatie met iemand? |       |                 | Frequency | Percent | Valid Percent | Cumulative<br>Percent |  |  |  |
|--------------------------------------------------------------|-------|-----------------|-----------|---------|---------------|-----------------------|--|--|--|
| 0 Nee                                                        | Valid | 1 (Bijna) nooit | 75        | 12,9    | 12,9          | 12,9                  |  |  |  |
|                                                              |       | 2 Zelden        | 110       | 18,9    | 18,9          | 31,8                  |  |  |  |
|                                                              |       | 3 Soms          | 176       | 30,2    | 30,2          | 62,0                  |  |  |  |
|                                                              |       | 4 Vaak          | 129       | 22,2    | 22,2          | 84,2                  |  |  |  |
|                                                              |       | 5 Zeer vaak     | 92        | 15,8    | 15,8          | 100,0                 |  |  |  |
|                                                              |       | Total           | 582       | 100,0   | 100,0         |                       |  |  |  |
| 1 Ja                                                         | Valid | 1 (Bijna) nooit | 528       | 36,7    | 36,7          | 36,7                  |  |  |  |
|                                                              |       | 2 Zelden        | 365       | 25,4    | 25,4          | 62,1                  |  |  |  |
|                                                              |       | 3 Soms          | 342       | 23,8    | 23,8          | 85,9                  |  |  |  |
|                                                              |       | 4 Vaak          | 137       | 9,5     | 9,5           | 95,4                  |  |  |  |
|                                                              |       | 5 Zeer vaak     | 66        | 4,6     | 4,6           | 100,0                 |  |  |  |
|                                                              |       | Total           | 1.438     | 100,0   | 100,0         |                       |  |  |  |